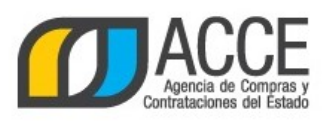

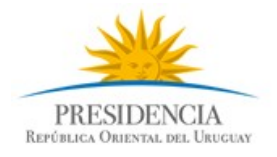

## Registro Único de Proveedores del Estado (RUPE)

## Cómo validar el certificado de la CJPPU en la Web

## INFORMACIÓN DE INTERÉS

Última actualización: 01/04/2020 Nombre actual del archivo: Como validar el certificado de la caja.odt

Andes 1365 piso 8 I Montevideo – Uruguay I Tel: (598) 2 9031111 www.gub.uy/agencia-compras-contrataciones-estado

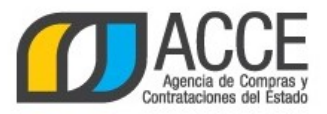

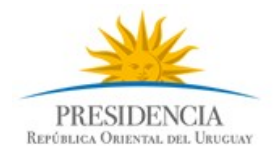

## Cómo validar el certificado de la CJPPU en la Web

Pasos a seguir:

- 1. Ingresar a la <u>http://www.cjppu.org.uy/</u>
- 2. Ingresar al botón Validación de certificados

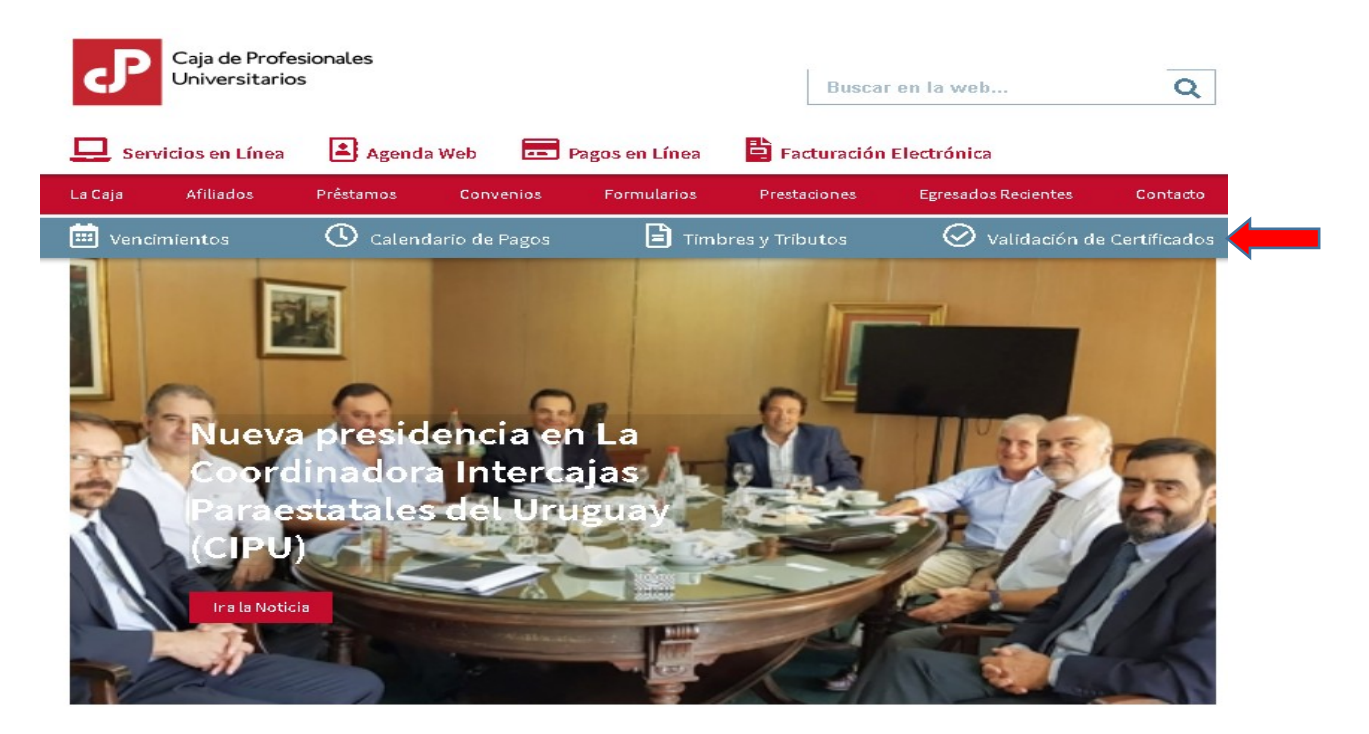

3. Se llega al siguiente formulario:

| Caja de Profesi<br>Universitarios | onales                                         |                | 2 |           |
|-----------------------------------|------------------------------------------------|----------------|---|-----------|
| CERTIFICADOS DE ESTAR AL DÍA      |                                                |                |   |           |
|                                   | Validación de certificados                     |                |   |           |
|                                   | Ingrese el código de validación del certificad | 2              |   |           |
|                                   | I                                              |                |   |           |
|                                   | Ingrese Tipo de Documento:                     |                |   |           |
|                                   | DOCUMENTO DE IDENTIDAD                         | •              |   |           |
|                                   | Ingrese nacionalidad :                         |                |   |           |
|                                   | Uruguay                                        | •              |   |           |
|                                   | Ingrese el número de documento del titular d   | el certificado |   |           |
|                                   |                                                |                |   |           |
|                                   |                                                |                |   | Continuar |
|                                   |                                                |                |   |           |
|                                   |                                                |                |   |           |
|                                   |                                                |                |   |           |
|                                   |                                                |                |   |           |

Andes 1365 piso 8 I Montevideo – Uruguay I Tel: (598) 2 9031111 www.gub.uy/agencia-compras-contrataciones-estado

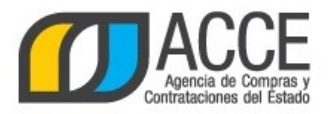

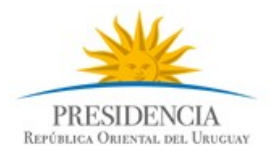

Los datos solicitados deben tomarse del certificado ingresado por el proveedor. Pueden copiarse y pegarse. La siguiente imagen muestra la ubicación de los datos en el certificado:

| Caja de Profesionales                                                                                                    | AFILIADO EN ACTIVIDA                                                                                                    | D                                                                                                    |
|----------------------------------------------------------------------------------------------------|----------------------------------------------------------------------------------------------------|----------------------------------------------------------------------------------------------------|
| Oniversitarios                                                                                                    | La Caja de Jubilaciones y Pensiones de Profesion                                                                                                    | ales Universitarios                                                                                                    |
|                                                                                                    | CERTIFICA                                                                                                    |                                                                                                    |
| Que el profesional universitario que s<br>contribuciones para con ésta, según lo estab<br>adicional a dicho Fondo en esta Caja.<br>Esta certificación no tiene efecto libe<br>aplicables; se expide a los fines previstos e                           | menciona es afiliado a la Caja de Jubilaciones y Pensic<br>seido en el Art. 123 inc. 2º de la Ley 17.738, ni obligacie<br>ratorio sobre los importes que pudieren surgir por reliq<br>n las disposiciones legales que se transcriben a continu                                                                                       | nes de Profesionales Universitarios con ejercicio libre, y no adeudi<br>nes pendientes por concepto de Fondo de Solidaridad y contribuciór<br>aidaciones efectuadas o que se efectuaren con arreglo a las norma:<br>ación y tiene validez hasta el: martes, 31 de marzo de 2015. |
| VALIDEZ HASTA<br>martes, 31 de marzo de                                                                                                    | Nombre:                                                                                                    |                                                                                                    |
|                                                                                                    | 2015 N° Afiliado:                                                                                                    | _                                                                                                    |
|                                                                                                    | Montevideo,                                                                                                    | 30 de abril de 2014                                                                                                    |
| Código de Verificació<br>Nº Document                                                                                                    | ER PRESENTADO ANTE: RUPE                                                                                                    |                                                                                                    |
|                                                                                                    |                                                                                                    |                                                                                                    |
| *Art. 124 (Certificados de profesionales) La Caja deberá<br>Ninguna persona de derecho público, bajo la responsabilida<br>Las emidiades privadas en general, quedan obligadas a exigi<br>La exigencia precedente rige para todos los profesionales, a | LEY Nº 17.738 dc 7-1-04<br>xpedir amalmente certificados que acrediten que los afiliados se encuentran<br>de sa Contador, o de quien haga sus veces, podrá pagar sueldos u homorarios<br>dicho certificado a los profesionales, hojo sanción de ser solidariamente resp<br>maçue los servicios retribuidos no sean de su profesión." | al día con sus obligaciones para con la misma.<br>a profesionales, sin que previamente presenten el referido certificado.<br>mables de lo adeudado.                                                                                                    |
|                                                                                                    | SE DEBERÁ VERIFICAR LA VALIDEZ DE ES<br>INGRESANDO EL NRO DE VERIFICA                                                                                                    | FE DOCUMENTO<br>CIÓN EN                                                                                                    |
|                                                                                                    | www.cjppu.org.uy                                                                                                    |                                                                                                    |

4. Hacer clic en el botón *Continuar*. Verificar que el resultado corresponde al proveedor.